#### by 福豐國中資訊組

# 一、ios 系統

1.在 wifi 搜尋清單找到「eduroam」並點選

2.於使用者名稱及密碼輸入「單一認證帳密」,並按「加入」

|                   | 輸入「eduroam」的密碼 |      |
|-------------------|----------------|------|
| 取消                | 輸入密碼           | 加入   |
|                   |                |      |
| │<br>│ 使用者名稱<br>│ | 單一認證帳號         |      |
| 密碼                | 單一認證密碼         |      |
|                   |                |      |
| 模式                |                | 自動 > |
|                   |                |      |
|                   |                |      |
|                   |                |      |
|                   |                |      |
|                   |                |      |
|                   |                |      |

3.於憑證畫面點選「信任」後即可上網使用

E

| 取消                 | 憑證                                              | 信任              |
|--------------------|-------------------------------------------------|-----------------|
|                    |                                                 |                 |
| * <b>.ty</b><br>簽弱 | <b>c.edu.tw</b><br>٤人:TWCA Secure SSL Certifica | ation Authority |
|                    | そ信任                                             |                 |
| 更多詳細資語             | ٦                                               | >               |
|                    |                                                 |                 |
|                    |                                                 |                 |
|                    |                                                 |                 |
|                    |                                                 |                 |
|                    |                                                 |                 |
|                    |                                                 |                 |

### 二、android 系統

1.在 wifi 搜尋清單找到「eduroam」並點選

2.依序設定並輸入「單一認證帳密」,然後按「加入」 安全性 → 802.1x EAP EAP 方法 → PEAP 階段 2 驗證 → MSCHAPV2 CA 憑證 → 無 身份 → 單一認證帳號 密碼 → 單一認證密碼

| 取消     | 輸入密碼       | 加入 |
|--------|------------|----|
| 安全性    | 802.1x EAP |    |
| EAP 方法 | PEAP       |    |
| 階段2驗證  | MSCHAPV2   |    |
| CA 憑證  | 無          |    |
| 身份     | 單一認證帳號     |    |
| 匿名身分   |            |    |
| 密碼     | 單一認證密碼     |    |
|        |            |    |
|        |            |    |
|        |            |    |
|        |            |    |

3.於憑證提示畫面選「確定」後即可上網使用

| 提示                                 |
|------------------------------------|
| 連線網路可能因為無 CA 憑證而存在安全問題,是否仍然<br>連線? |
| 取消   確定                            |

## 三、mac 筆電 / 電腦

1.在 wifi 搜尋清單找到「eduroam」並點選

2.於使用者名稱及密碼輸入「單一認證帳密」,並按「加入」

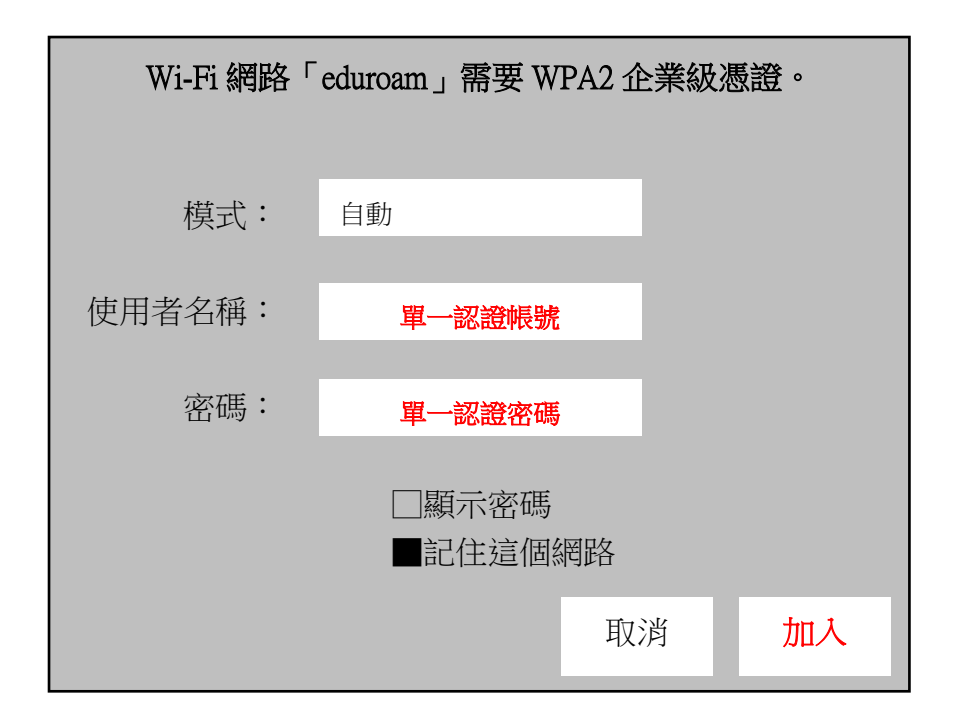

3.於驗證憑證畫面點選「繼續」

4. 輸入「使用者登入電腦之密碼」進行憑證更新後即可上網使用

#### 四、跨校無線網路區域(學術單位)

https://roamingcenter.tanet.edu.tw/en/?page\_id=10

### 五、保持公務信箱密碼 等於 單一認證密碼

1.<u>單一認證平台</u>→個人專區→修改密碼變更

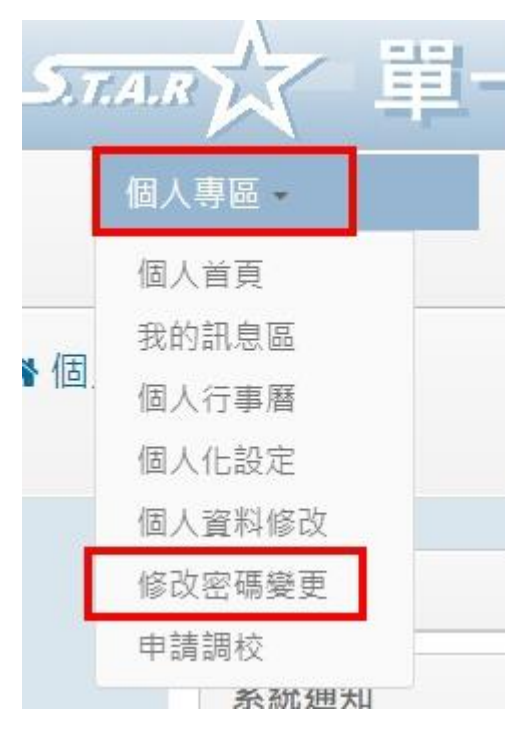

2.新密碼請依照紅線標示處之要求進行設定,以利後續進行公務信箱同步密碼之程序

| 請確認您的舊密碼  | 5:  請輸 | i入請舊密碼 | *                                      |     |
|-----------|--------|--------|----------------------------------------|-----|
| 請輸入您的新密码  | 5: 請輸  | 门入請新密碼 | *(請輸入8位數以上,且大小寫英文/數字/符號組合(例如\-=@:;!/), | 四選三 |
| 請確認您的新密码  | 5: 「請輸 | i入請新密碼 | *                                      |     |
| 圖像辨識: 7/2 | SCLV   | 請輸入識別碼 | *(請輸入圖中的數字)                            |     |
| 重新產生圖示    |        |        |                                        |     |

3.辦公室自動化系統 → 公務信箱啟用/同步

| 十二  | 前的祖子      | 作隹 |
|-----|-----------|----|
| _ [ | 辦公室自動化系統  | 文  |
|     | 雲端學務整合系統  |    |
|     | 生親師資訊管理系統 |    |
| 貝   | 教育發展資源入口網 |    |
| 原學相 | 公務信箱啟用/同步 | 多轉 |
|     | 線上填報暨通知系統 |    |
|     | 其他代登系統    |    |

4.進行「同步密碼」

| 14.111,并生云教本八政乡结约田,武功的田           |          |
|-----------------------------------|----------|
| Maii) ' 萌元王叙肖公務系統劇用 ' 成功劇用        | 再進行以下步驟: |
| 1. 按下下方的同步密碼按鈕,請注意                |          |
| 2. 成功後,參造 <u>google gmail設定</u> 該 | 记明步驟。    |

5.請立即修改 eduroam 無線網路之使用者密碼,這樣只要記住「單一認證帳密」就可以不用額外多記 一組公務信箱帳密!(**※確保可正常使用 eduroam 跨校無線網路**)